# บทที่ 21 การฉบกะที่ประกาศ

#### 💠 วัตถุประสงค์

เพื่อให้ผู้ใช้งานสามารถลบกะทำงานของพนักงาน กรณีที่มีการประกาศกะผิด หรือประกาศกะเกินกว่าความที่ต้องการได้

#### 🔹 ขั้นตอนการทำงาน

≻ ประกาศกะพนักงานตามเงื่อนไขของกิจการ โดยสามารถดูรายละเอียดได้ใน บทที่ 9 -15

≻ การลบกะที่ประกาศ ตามรายละเอียดด้านล่าง

## 🔹 การถบกะที่ประกาศ

กรณีที่ประกาศกะให้กับพนักงานแล้วพบว่า วันที่นั้นได้ประกาศกะผิด หรือประกาศกะเกินกว่าความที่ต้องการ ท่าน สามารถลบถบกะที่ประกาศผิด หรือประกาศเกินออกได้ โดยมีขั้นตอนดังนี้

#### วิธีการบันทึกข้อมูล

🕨 หน้าจอ งานบันทึกเวลา → เลือกเมนูย่อย กะทำงานพนักงาน → คลิก ปุ่มลบ → เลือก ลบกะที่ประกาศ

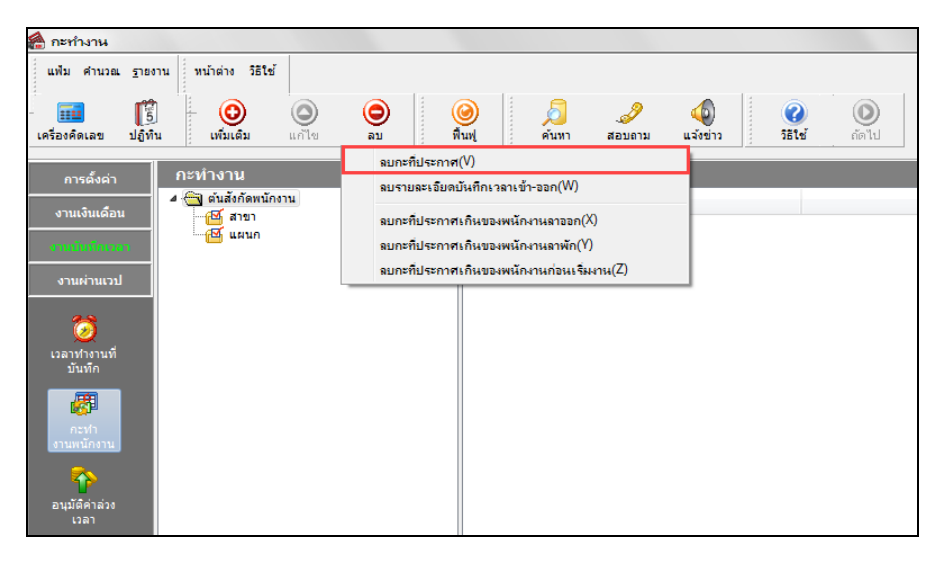

🌶 จะแสดงหน้าจอลบผลกะที่ประกาศ สามารถเลือกช่วงพนักงานที่ต้องการลบ และระบุวันที่ที่ต้องการลบได้

| 🖀 ลบผลกะที่ประกาศ            |            |    |
|------------------------------|------------|----|
| แฟ้ม แก้ไข หน้าต่าง วิธีใช้  | 🥝 💷 🗊      |    |
| จำกัดช่วงพนักงานที่ต้องการลบ |            |    |
| กำหนดช่วงพนักงาน             | ทุกคน 👻 🎼  |    |
| ช่วงวันที่ที่ต้องการลบ       |            |    |
| ตั้งแต่วันที่                | 01/07/2562 |    |
| ถึง                          | 15/07/2562 |    |
|                              | ລນ ຢກເລົ້ກ |    |
|                              |            | H. |

## 🚸 การลบกะที่ประกาศเกินของพนักงานลาออก

กรณีที่มีการประกาศกะไว้ล่วงหน้า แล้วมีพนักงานลาออก ท่านสามารถสั่งให้โปรแกรมทำการลบกะที่ประกาศเกินของ พนักงานลาออกโดยอัตโนมัติได้

#### วิธีการบันทึกข้อมูล

หน้าจอ งานบันทึกเวลา → เลือกเมนูย่อย กะทำงานพนักงาน → คลิก ปุ่มลบ → เลือก ลบกะที่ประกาศเกินของ พนักงานลาออก

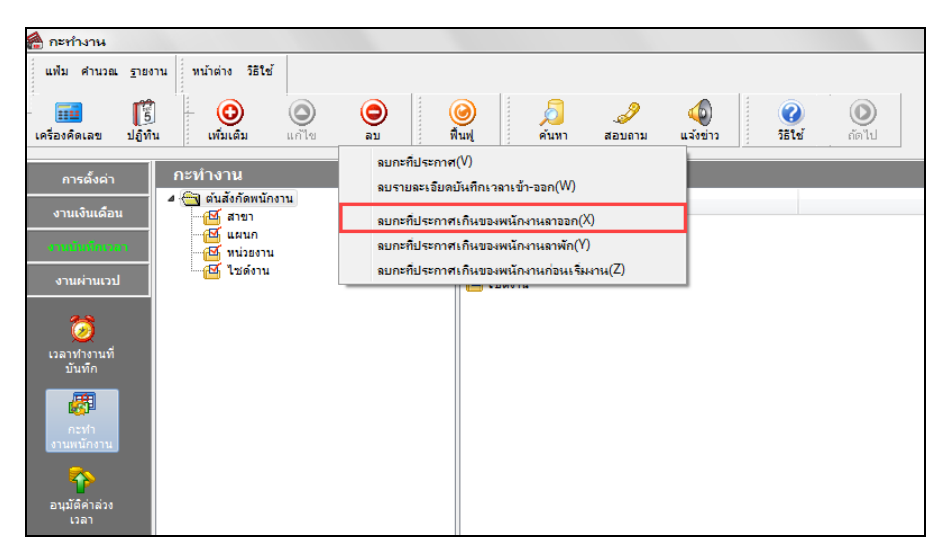

➤ เมื่อโปรแกรมแสดงข้อความ "ขึ้นขั้นลบรายการนี้?" ให้ตอบ "Yes"

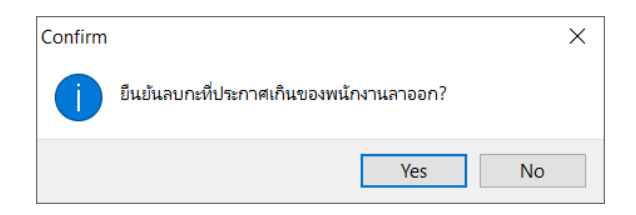

🕨 เมื่อโปรแกรมแสดงข้อความ "ทำการลบเรียบร้อยแล้ว" คลิก ปุ่ม OK

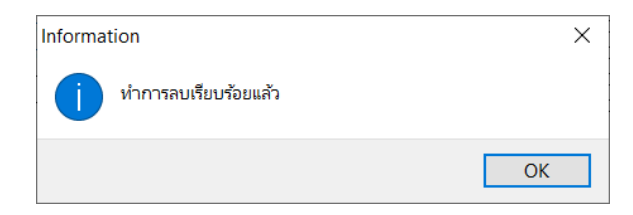

# 💠 การลบกะที่ประกาศเกินของพนักงานลาพัก

กรณีที่พนักงานเกยพักงานไป แล้วมาเริ่มงานใหม่ และผู้ใช้งานต้องการจะลบกะเดิมที่เกยประกาศไว้ให้พนักงานก่อนวันที่ เริ่มงานใหม่ของพนักงาน สามารถสั่งให้โปรแกรมทำการลบกะที่ประกาศเกินของพนักงานที่ลาพักโดยอัตโนมัติได้

#### วิธีการบันทึกข้อมูล

➢ หน้าจอ งานบันทึกเวลา → เลือกเมนูย่อย กะทำงานพนักงาน → คลิก ปุ่มลบ → เลือก ลบกะที่ประกาศเกินของ พนักงานลาพัก

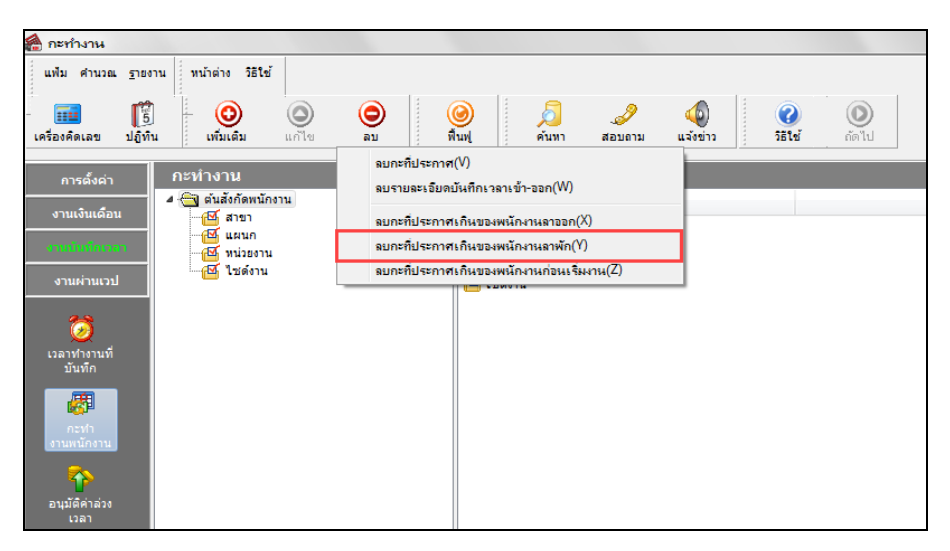

➤ เมื่อโปรแกรมแสดงข้อความ "ยืนยันลบรายการนี้?" ให้ตอบ "Yes"

| Confirm                                 | ×      |  |
|-----------------------------------------|--------|--|
| ยินยันลบกะที่ประกาศเกินของพนักงานลาพัก? |        |  |
|                                         | Yes No |  |

🕨 เมื่อโปรแกรมแสดงข้อความ "ทำการลบเรียบร้อยแล้ว" คลิก **ปุ่ม OK** 

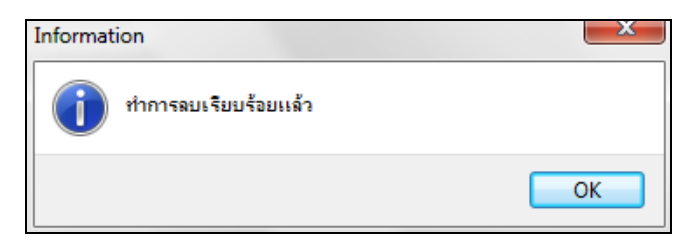

## 🔹 การลบกะที่ประกาศเกินของพนักงานก่อนเริ่มงาน

กรณีที่พนักงานเกยลาออกไป แล้วมาเริ่มงานใหม่ และผู้ใช้งานต้องการจะลบกะเดิมที่เกยประกาศไว้ให้พนักงานก่อนวันที่ เริ่มงานใหม่ของพนักงาน สามารถสั่งให้โปรแกรมทำการลบกะที่ประกาศเกินของพนักงานก่อนวันที่เริ่มงานใหม่โดยอัตโนมัติได้

#### วิชีการบันทึกข้อมูล

หน้าจอ งานบันทึกเวลา > เลือกเมนูย่อย กะทำงานพนักงาน > คลิก ปุ่มลบ > เลือก ลบกะที่ประกาศเกินของ พนักงานก่อนเริ่มงาน

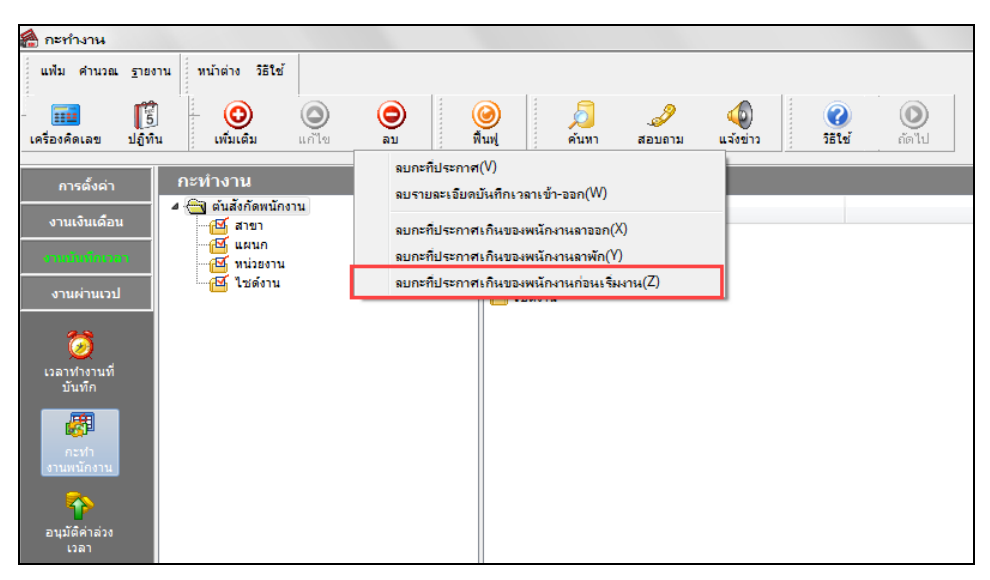

➤ เมื่อโปรแกรมแสดงข้อความ "ยืนยันลบรายการนี้?" ให้ตอบ "Yes"

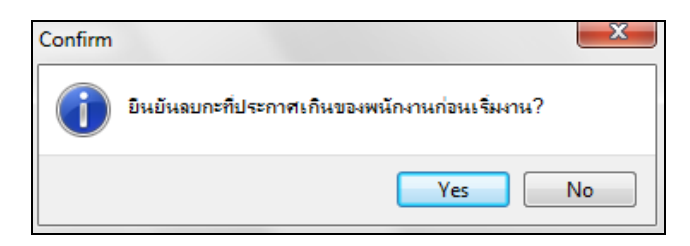

🌶 เมื่อโปรแกรมแสดงข้อความ "ทำการลบเรียบร้อยแล้ว" คลิก ปุ่ม OK

| Informa | tion                 | ×  |
|---------|----------------------|----|
| 1       | ทำการฉบเรียบร้อยแล้ว |    |
|         |                      | ОК |

ขั้นตอนต่อไป :

มื่อทำการลบกะที่ประกาศผิดหรือประกาศเกินเรียบร้อยแล้ว หากต้องการประกาศกะใหม่ สามารถดูรายละเอียดได้ ใน บทที่ 9-15

- ▶ อ่านแฟ้มบันทึกเวลาจากเครื่องรูดบัตร โดยสามารถดูรายละเอียดได้ใน บทที่ 22
- 🕨 การโอนเวลาที่บันทึกเข้ากะ โดยสามารถดูรายละเอียดได้ใน บทที่ 24